#### How to Access Teams in DSC Campus Email

- Visit <a href="https://daltonstate.onelogin.com/portal">https://daltonstate.onelogin.com/portal</a>
- Login, then click the Office 365 tile on the application portal.
- The Office 365 homepage should load, which provides you with options to access applications.
- Click Teams.

### 1. Login to DSC Campus email

2. Click App Launcher

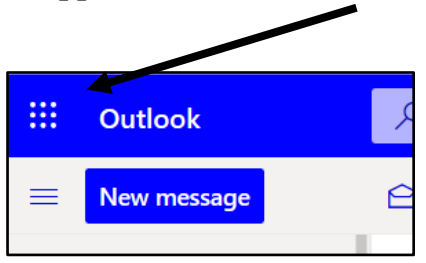

3. Click on Teams in Apps List

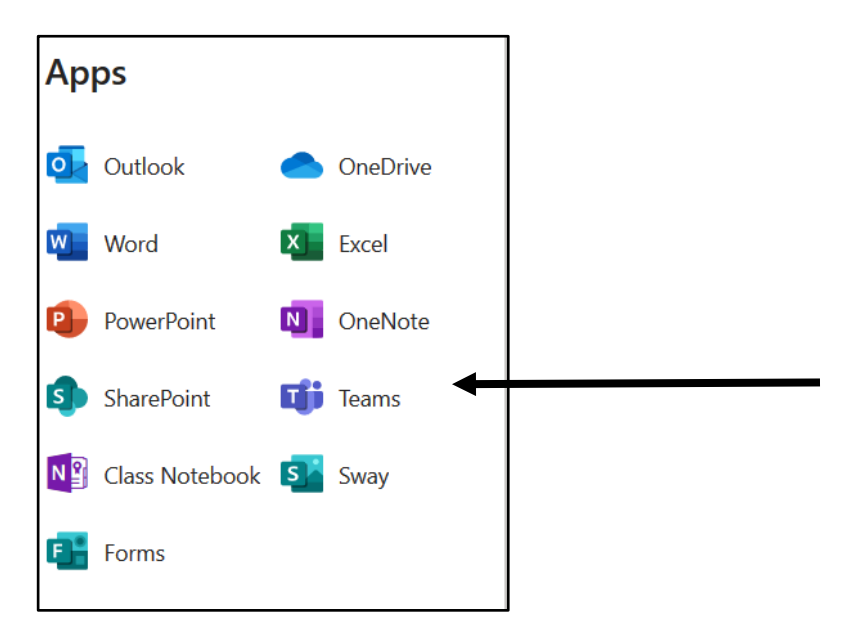

#### 4. Access Teams

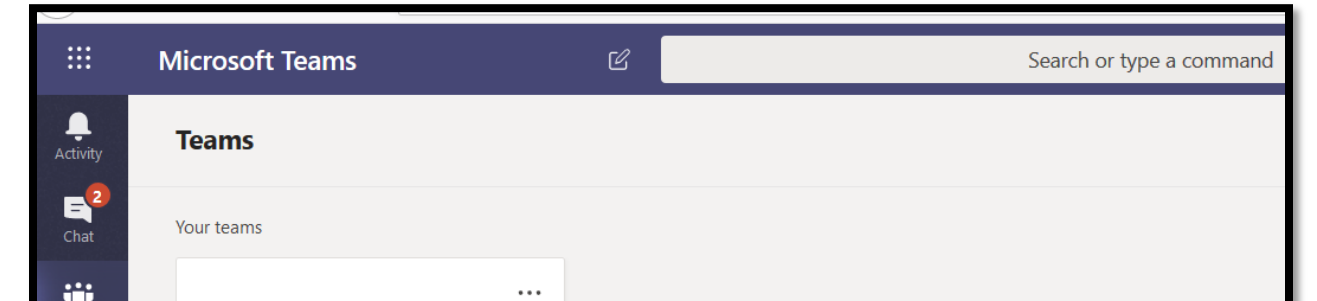

## 5. You can type in your intended chat partner in the Search Box Click on User

For example: Dalton S. College

|                     | Microsoft Teams | Dalton S. College                     |
|---------------------|-----------------|---------------------------------------|
| <b>Ç</b><br>ctivity | Teams           | Q Search for <b>Dalton S. College</b> |
| E 2<br>Chat         | Your teams      |                                       |

# **6. Type Message in Content Box** Use Airplane Icon to Send Message

| <image/> <image/> <image/> <image/> <section-header><section-header><section-header><section-header><section-header><section-header></section-header></section-header></section-header></section-header></section-header></section-header> |                  |
|----------------------------------------------------------------------------------------------------|------------------|
|                                                                                                    | $\triangleright$ |